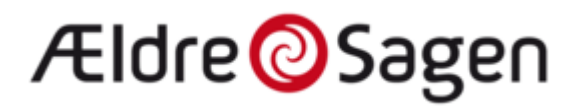

## Sådan tilmeldes arrangement hos ældresagen

Søg i Google på "Ældresagen Nordals" og vælg.

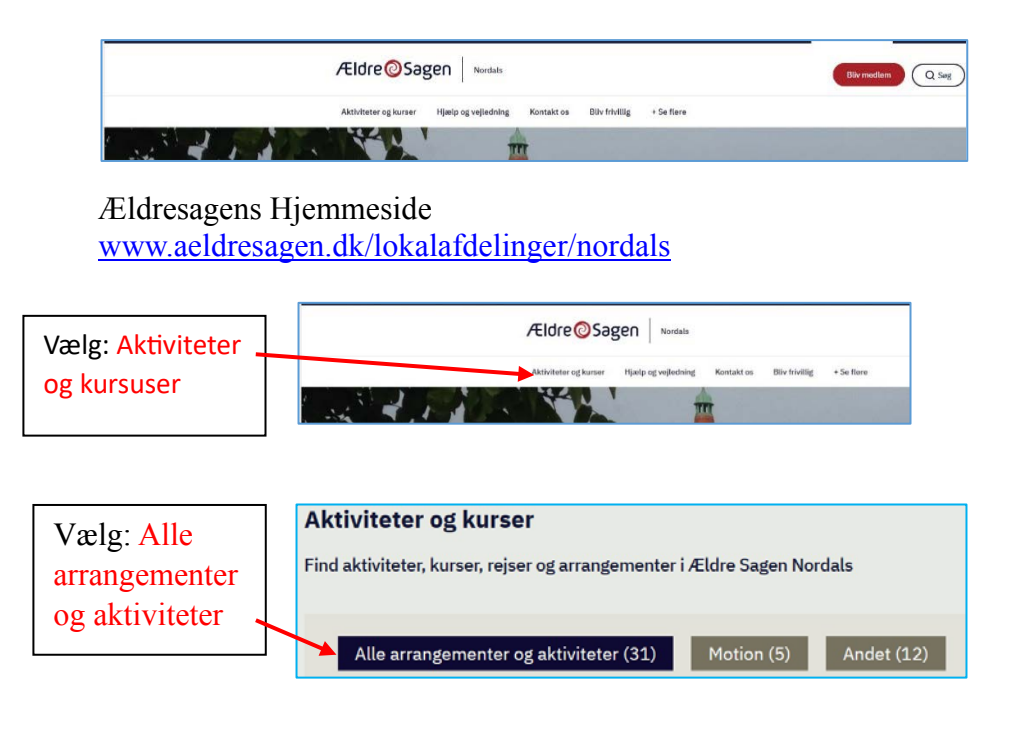

Rul ned til det arrangement du vil tilmeldes, og vælg dette ved at klikke på det.

## Ældre@Sagen

| Tryk på Tilmelding | Tilmeldingsfrist 03.11.2023 kl. 23.00<br>Tilmeld           |                                                                                                    |                                                                                                |
|--------------------|------------------------------------------------------------|----------------------------------------------------------------------------------------------------|------------------------------------------------------------------------------------------------|
|                    | <b>Lokalafdeling</b><br>Nordals<br><b>Hvem</b><br>For alle | Pris medlemmer<br>160 kr., Prisen gælder<br>for kortholder, ved<br>familiemedlemsskab<br>gælder det for begge<br>personer på kortet | Hvornår<br>12.11.2023 kl.18.00-<br>20.30<br><b>Særlige behov</b><br>Adgang med kørestol:<br>Ja |

Man kommer så til den første del af tilmelding og betaling

| 1     2     3     4     5       Titmelding     Bestilling     Bestilling     5       Tilmelding     til Andesteg I Nordals Idrætscenter - Danmark spiser sammen.<br>Din reservation udleber om 6m 47s | Udfyld med<br>Medlemsnr Og                            |
|----------------------------------------------------------------------------------------------------|-------------------------------------------------------|
| ○ Jeg er ikke medlem af Ældre Sagen ⊛ Jeg er medlem af Ældre Sagen ⑦ MEDLEMSNUMMER*                                                                                                    | fødselsdato. <u>Tryk</u><br><u>"Hent oplysninger"</u> |
| Skrlv medlemsnummer                                                                                                    |                                                       |
| FODSELSDATO* dag [dc    måned    årstal (åååå] Hent oplysninger                                                                                                    | Her ses dine oplysninger<br>som Ældresagen har.       |
| TILMELD FLERE                                                                                                    | ægtefælde også skal<br>med til arrangementet.         |
| Annuller Nasate >                                                                                                    | Tryk næste i bunden af                                |

## Ældre@Sagen

| 1 2<br>Tilmelding Pris   | 3 4 5<br>Bestilling Betaling Kvittering                                                                         |  |  |
|--------------------------|----------------------------------------------------------------------------------------------------|--|--|
| Tilmelding til A         | ndesteg i Nordals Idrætscenter - Danmark spiser sammen.<br>Din reservation udløber om <b>6m 50s</b>             |  |  |
| Pris                     |                                                                                                    |  |  |
| DELTAGER                 | PRIS                                                                                                    |  |  |
| Carsten Kjær<br>Jacobsen | (Mediem) 160 kr Prisen gælder for kortholder, ved familiemedlemsskab gælder det for begge<br>personer på kortet |  |  |
| Johanne Jacobsen         | (Medlem) 160 kr Prisen gælder for kortholder, ved familiemedlemsskab gælder det for begge<br>personer på kortet |  |  |
|                          | Total 320 kr.                                                                                                   |  |  |
|                          |                                                                                                    |  |  |
|                          | Annullér < Forrige Næste >                                                                                      |  |  |

| Siden viser |
|-------------|
| total pris  |
| samt evt.   |
| ægtefælde.  |
| Tryk næste  |

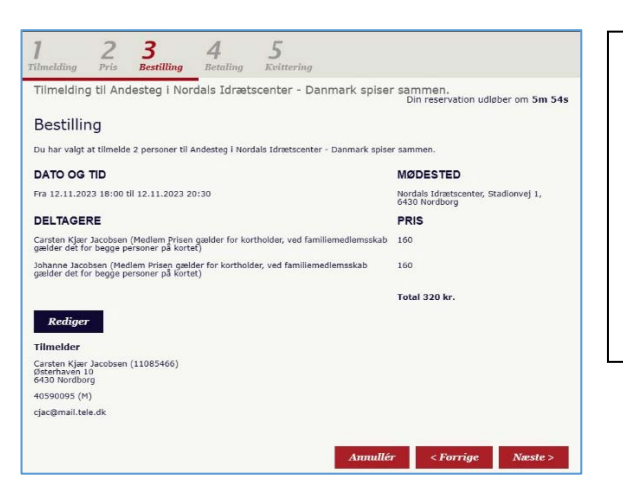

Siden viser din bestilling, data og deltager til arrangementet. Hvis der er fejl. **Tryk "Rediger"** Hvis ikke: Tryk næste.

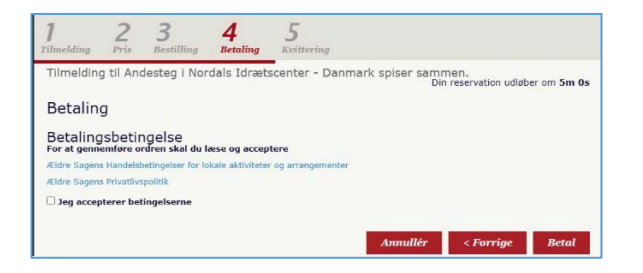

Dette er selve betalingsdelen ✓ Sættes i "Jeg accepterer betingelserne" Tryk betal.

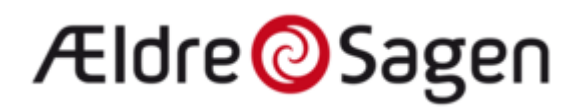

| Vælg       | betalingsmetode | Marta lana didha at |
|------------|-----------------|---------------------|
| Kreditkort | 💽 VISA 🌒 VISA 🥽 | eller MobilePay.    |
| MobilePay  | 6               |                     |

| Indtast kor<br>Ordrenr. 8160 | toplysninger<br>136 · Valuta: DKK |                                                                                     |
|------------------------------|-----------------------------------|-------------------------------------------------------------------------------------|
| Cortnummer                   | 32                                | <sup>20,00 kr.</sup> Udfyld alle<br>informationer<br>(Her er der valgt<br>DK Kort). |
| Udløbsdato (MM / YY)         | Kontrolcifre                      |                                                                                     |
| MM - YY                      | CVV/CVC                           | 0                                                                                   |
| Gennem                       | før betaling                      |                                                                                     |

## Skal måske kvitter med MidtID

Når du har betalt får du kvittering herpå. Du kan printe din bestilling herfra, men den vil også blive sendt til din E-mail hvis den er opgivet til Ældresagen.